## 郵便番号から目的地を探す

郵便番号簿(ポスタルガイド)などに掲載されている郵便番号から、周辺の地図を表示し、目的地に設 定することができます。

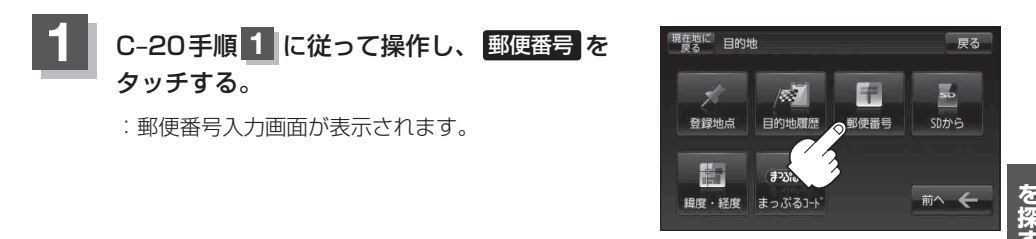

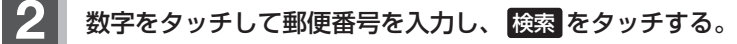

「野「数字の入力方法について」 B-53 ※4桁以上の入力が必要です。

: 周辺の地図が表示されます。

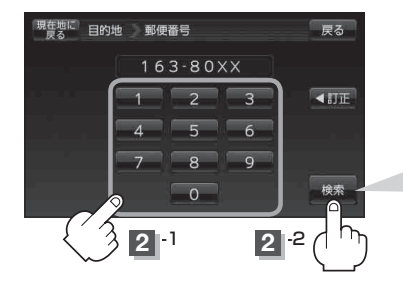

入力途中で 検索 をタッチした場合 入力した郵便番号の検索リストが表示されます。該当 する項目を選択して、タッチすると周辺の地図が表示 されます。

- ※ ×閉または地図画面をタッチすると設定メニューを閉じることができます。 再度設定メニューを表示させるには Ⅰ (設定)をタッチしてください。
- 3 B-33手順2、3 に従って操作する。
  - :目的地を設定し、ルート案内を開始します。

● 周辺の地図を見るには、 ×閉 または地図画面をタッチして設定メニューを閉じてくだ お知らせ さい。 ※再度設定メニューを表示させるには、 🛃 (設定)をタッチしてください。 「(設定メニューについて)」B-27 ●現在地の地図画面に戻るには、設定メニューを閉じ、現在地に戻るをタッチしてくだ さい。 ※目的地を設定することなく、現在地の地図画面に戻ります。

**お知らせ**●郵便番号は4桁以上の入力が必要です。

●企業など専用の郵便番号は検索できない場合があります。